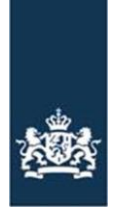

Dienst ICT Uitvoering Ministerie van Economische Zaken

# Checklist Testen Routeringsvoorziening TVS

Toegangverleningservice

Versie: 1.7 Datum: 11-10-2023 Status: Definitief

Voor vragen kunt u bellen met de DICTU Servicedesk: 0800 - 3428873 of mailen naar: tvs@dictu.nl

# Inhoudsopgave

| Checklis                | st Testen Routeringsvoorziening TVS   | . 1 |
|-------------------------|---------------------------------------|-----|
| Toegangverleningservice |                                       | . 1 |
| 1 Inle                  | eiding                                | . 2 |
| 1.1                     | Doel van dit document                 | . 2 |
| 1.2                     | Doelgroep en gebruik van dit document | . 2 |
| 1.3                     | Gerelateerde documenten               | . 2 |
| 1.4                     | De laatste versie van dit document    | . 2 |
| 1.5                     | Verbetersuggesties                    | . 2 |
| 2 Tes                   | tcriteria voor aansluitingen op TVS   | . 3 |
| 2.1                     | Testcriteria voor communicatie        | . 3 |
| 2.2                     | Technische testcriteria               | . 5 |

# 1 Inleiding

### 1.1 **Doel van dit document**

Dit document bevat de testcriteria die DICTU aan de aansluiting van een ICT Software leverancier of een individuele dienstverlener op de routeringsvoorziening TVS stelt. Deze testcriteria dragen bij aan een veilig, eenduidig en correct gebruik van TVS en de achterliggende authenticatiediensten. Dit document is bedoeld voor aansluitingen op het SAML koppelvlak van TVS.

### **Doelgroep en gebruik van dit document**

Deze Checklist Testen is bedoeld voor:

- Overheidsinstellingen en organisaties met een publiekrechtelijke taak (Hierna: Dienstaanbieders) die gebruik willen maken van de Routeringsvoorziening waarmee DigiD, DigiD Machtigen, eHerkenning en eIDAS worden ontsloten als authenticatiediensten;
- Leveranciers die aansluitingen ontwikkelen voor dienstaanbieders.

Ontwikkelaars van een webdienst gebruiken de checklist voor zelfcontrole. DICTU controleert periodiek en bij elke nieuwe aansluiting of een aansluiting aan de criteria in deze checklist voldoet.

Let op: de dienstaanbieder blijft altijd zelf verantwoordelijk voor de veilige en correcte werking van de systemen die op de Routeringsvoorziening TVS aansluiten.

| Document                                              | Inhoud                                                                                                    |
|-------------------------------------------------------|----------------------------------------------------------------------------------------------------|
| Factsheet<br>zorgaanbieders en<br>leveranciers        | Een stap-voor-stap handleiding voor het aansluiten op TVS                                                                                                    |
| Toegang TVS t.b.v.<br>beoordeling Checklist<br>testen | Bevat aanvullende informatie voor het verlenen van toegang om<br>de ingevulde checklist testen te kunnen controleren (o.a. te<br>whitelisten IP-adressen en BSN's die toegang moeten krijgen) |
| Koppelvlakspecificatie<br>eID 4.4                     | De specificaties van het SAML-koppelvlak met TVS                                                                                                    |

#### 1.3 Gerelateerde documenten

Deze documenten zijn te vinden op:

https://dictu.nl/toegangverleningservice/documentatie-en-links

#### 1.4 De laatste versie van dit document

DICTU verbetert en verduidelijkt dit document met regelmaat. DICTU informeert dienstaanbieders per e-mail alleen bij wijzigingen met een grote impact. Controleer daarom zelf regelmatig of er een nieuwe versie van dit document op de website van DICTU staat.

#### 1.5 Verbetersuggesties

DICTU ontvangt graag uw suggesties om dit document te verbeteren. U kunt hiervoor contact opnemen met DICTU via tvs@dictu.nl.

## 2 Testcriteria voor aansluitingen op TVS

### 2.1 Testcriteria voor communicatie

| Nr. | Testcriterium                                                                                                    | ~ | Toelichting op testresultaat |
|-----|----------------------------------------------------------------------------------------------------|---|------------------------------|
| C1  | Geen testdata of "under Construction"-teksten<br>De pagina's van de webapplicatie direct voor en na het inloggen via<br>de Routeringsvoorziening bevatten geen teksten of plaatjes die<br>aangeven dat de site "under construction" is. Deze pagina's<br>bevatten ook geen testgegevens of links naar testpagina's.<br>Opmerking: dit criterium is niet verplicht in de<br>preproductieomgeving van de Routeringsvoorziening.                                                                                                    |   |                              |
| C2  | Deeplinks<br>Indien er van deeplinks gebruik wordt gemaakt, dan wordt voldaan<br>aan de volgende eisen:<br>Deeplinks op de website verwijzen naar de homepage van de<br>desbetreffende authenticatiedienst, niet naar de applicatieserver:<br>Voor aanvragen, activeren en intrekken verwijst u door naar<br>https://www.digid.nl (voor DigiD)<br>https://machtigen.digid.nl (voor DigiD Machtigen)<br>https://www.eherkenning.nl (voor eHerkenning)<br>Voor vragen en antwoorden verwijst u door naar<br>https://www.digid.nl/hulp/ (voor DigiD)<br>https://machtigen.digid.nl/hulp/contact (voor DigiD Machtigen)<br>https://www.eherkenning.nl/vraag-antwoord/eidas (voor eIDAS)<br>https://www.eherkenning.nl/vraag-antwoord (voor eHerkenning) |   |                              |
| C3  | Schrijfwijze         In het geval van DigiD         Schrijf DigiD aan elkaar met twee hoofdletters 'D'.         Schrijf over 'DigiD' in plaats van bijvoorbeeld 'de DigiD'.         In het geval van DigiD Machtigen         Schrijf DigiD Machtigen met hoofdletters 'D' en 'M'.         Schrijf over 'DigiD Machtigen' in plaats van bijvoorbeeld 'de DigiD Machtigen'.         In het geval van het Europese verordening eIDAS         Schrijf `Europees erkend inlogmiddel` (Nederlands)         Schrijf `European approved identity` (Engels)         In het geval van eHerkenning         De 'e' wordt in lopende tekst altijd geschreven in een onderkast.         Herkenning begint altijd met een kapitaal.                                |   |                              |
| C4  | <ul> <li>Inlogbutton</li> <li>Plaats een inlogbutton op de plek waar uw klanten op kunnen klikken om vervolgens naar het keuzescherm te gaan met daarin de beschikbare inlogmiddelen.</li> <li>De inlogbutton dient te voldoen aan de volgende specificaties:</li> <li>De inlogbutton bevat het geschreven woord 'Inloggen'</li> <li>De kleur en grootte van deze button is in lijn met de huisstijlrichtlijnen van de dienstverlener</li> </ul>                                                                                                    |   |                              |

| C5 | In het geval dat DigiD Machtigen van toepassing is:                                                                                                    |  |
|----|----------------------------------------------------------------------------------------------------|--|
|    | U spreekt over de 'vertegenwoordigde' en de 'gemachtigde'. De<br>term 'de gemachtigde' is de persoon die gemachtigd wordt<br>De term 'de vertegenwoordigde' is de persoon waarvoor de zaak<br>geregeld wordt.                                                                                                   |  |
| C6 | Veelgestelde vragen en helpdesk                                                                                                    |  |
|    | Er staan geen veelgestelde vragen over de Routeringsvoorziening of<br>achterliggende authenticatiediensten op uw website.<br>U vermeldt nergens het telefoonnummer of e-mail adres van de<br>organisatie of servicedesks van de Routeringsvoorziening of<br>achterliggende authenticatiediensten op uw website. |  |

### 2.2 Technische testcriteria

| Nr. | Testcriterium                                                                                                    | ~ | Toelichting op testresultaat |
|-----|----------------------------------------------------------------------------------------------------|---|------------------------------|
| Τ1  | <b>Browserondersteuning</b><br>De pagina waarin u verwijst naar de Routeringsvoorziening, wordt<br>correct weergegeven in de top-95% van de <u>meest gebruikte</u><br>versies van browsers.                                                                                                    |   |                              |
| Τ2  | <ul> <li>U dient een zichtbaar beveiligde verbinding te hebben, zich uitend in:</li> <li>De URL moet het https-protocol tonen en het beveiligde symbool (het slotje) van het gebruikte certificaat moet zichtbaar zijn in de browser (zowel op de pagina voor als op de pagina na het inloggen).</li> <li>Een https-verbinding (TLS 1.2 ondersteund)</li> <li>Geldig SSL-certificaat</li> <li>Geen certificaat-foutmeldingen voor de gebruiker</li> <li>Het hoofdomein moet op naam staan van de dienstaanbieder of de leverancier. In het laatste geval moet het duidelijk zijn op de website dat de leverancier handelt in opdracht van de dienstverlener(s).</li> </ul> |   |                              |
| Т3  | Geen frames<br>De schermen van de Routeringsvoorziening en de achterliggende<br>authenticatiediensten worden niet in een frame gepresenteerd aan<br>de gebruiker.                                                                                                    |   |                              |
| Τ4  | Geen pop-up, nieuw window of tabblad voor inlogscherm<br>Routeringsvoorziening en de authenticatiediensten<br>Na doorverwijzen vanuit de dienstaanbieder wordt het inlogscherm<br>van de Routeringsvoorziening of de achterliggende<br>authenticatiedienst in hetzelfde window getoond aan de gebruiker,<br>dus niet in een pop-up, nieuw window of tabblad.                                                                                                    |   |                              |
| Τ5  | Naam van de organisatie<br>Op de eerste inlogpagina van de Routeringsvoorziening TVS staat<br>de naam van de dienstaanbieder en de dienst waar de gebruiker<br>gaat inloggen.                                                                                                    |   |                              |
| Τ6  | Schermgedrag bij stoppen<br>Als de gebruiker het authenticatieproces stopt (SAML-statuscode<br>"AuthnFailed"), komt de gebruiker terug in het scherm vanwaar de<br>authenticatie is gestart. Dit gebeurt in hetzelfde browserscherm. Er<br>dient een melding getoond te worden met de mededeling dat het<br>inloggen is gestopt.                                                                                                    |   |                              |
| Τ7  | Juiste aanroep-URL<br>De webapplicatie roept de Routeringsvoorziening TVS aan via de<br>URL die wordt genoemd in de metadata van de<br>Routeringsvoorziening.<br>• <u>https://pp2.toegang.overheid.nl/(preprod)</u>                                                                                                    |   |                              |
| Т8  | Rechtstreekse invoer door gebruiker<br>De gebruiker moet zijn/haar inloggegevens rechtstreeks op het<br>inlogscherm van DigiD, DigiD Machtigen, eHerkenning of eIDAS<br>invoeren.                                                                                                    |   |                              |

Т9

T10

T11

T12

| <b>De authenticatie slaagt</b><br>Het authenticatieproces verloopt conform de<br>koppelvlakspecificaties (zie paragraaf 1.3). De gebruiker kan via<br>de Routeringsvoorziening inloggen bij DigiD, DigiD Machtigen,<br>eHerkenning of eIDAS, en de dienstaanbieder ontvangt na een<br>succesvolle authenticatie de identificerende gegevens van de<br>gebruikte authenticatiedienst.                                                                                        |  |
|----------------------------------------------------------------------------------------------------|--|
| Betrouwbaarheidsniveaus correct afgehandeld         De dienstaanbieder bepaalt het minimale betrouwbaarheidsniveau.         De burger mag er altijd voor kiezen om op een hoger niveau in te         loggen.         Bijvoorbeeld:         De dienstaanbieder vereist niveau Substantieel → de gebruiker         kan met Substantieel inloggen.         De dienstaanbieder vereist niveau Midden → de gebruiker kan         zowel met Midden als met Substantieel inloggen. |  |
| Redirect binnen domein<br>De gebruiker wordt na de keuze voor het inloggen geredirect naar<br>de Routeringsvoorziening TVS. Na het afronden van de authenticatie<br>keert de gebruiker terug op een pagina binnen hetzelfde domein.<br>Dit geldt voor alle resultaten van de authenticatie: succesvol,<br>geweigerd of geannuleerd.                                                                                                    |  |
| <b>Uitloggen</b><br>Er dient vanaf het moment van inloggen en voor de duur van de<br>sessie op het scherm van de dienstaanbieder een mogelijkheid<br>getoond te worden om uit te loggen. Deze uitlogmogelijkheid<br>beëindigt de lopende sessie.                                                                                                    |  |

|     | Sessieduur                                                        |  |
|-----|-------------------------------------------------------------------|--|
| T13 | Na het inloggen houdt de webapplicatie een sessie met de          |  |
|     | gebruiker bij. Na maximaal vijftien minuten inactiviteit verloopt |  |
|     | de sessie. Bij uitloggen of als alle actieve browserschermen      |  |
|     | afgesloten worden, vervalt de sessie ook.                         |  |